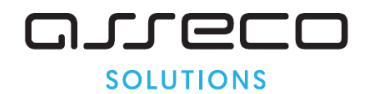

### Vážený používateľ,

dovoľujeme si Vás informovať o distribúcii verzie **21.01** ekonomického informačného systému Asseco WÉČKO, ktorou vykonáte preinštaláciu Vašej poslednej verzie.

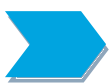

Ak máte zakúpených viacero inštalácií programu Asseco WÉČKO – nezabudnite si poslanou verziou preinštalovať všetky nainštalované programy, pretože verzia na CD nosiči sa posiela iba 1x.

### Postup preinštalácie:

Pre korektnú preinštaláciu programu je potrebné mať práva plného prístupu (Full Control) na adresár aplikácie Asseco WÉČKO a zatvorené všetky súbežne bežiace aplikácie v počítači.

• Preinštalácia programu z CD

Vložte inštalačné CD do mechaniky, inštalácia sa spustí automaticky. Ak sa tak nestane, funkcia autorun je pravdepodobne lokálne vypnutá a je potrebné načítať CD manuálne. Na CD vyhľadajte a spustite inštalačný súbor *inst\_dl.exe*.

• Preinštalácia programu zo súboru – inštalácia stiahnutá zo Zákazníckeho portálu

Po spustení inštalačného súboru DlockW\_XX.ZZ.exe (XX.ZZ = číslo verzie), sa verzia automaticky rozbalí do adresára Install\DlockW a spustí sa inštalácia.

Ďalšie kroky inštalácie sú rovnaké pre oba spôsoby.

- 1. Po privítaní Sprievodcom inštalácie zvoľte tlačidlo Ďalej.
- 2. Zvoľte cieľový adresár pre preinštaláciu pôvodnej verzie (štandardná cesta C:\DlockW je predvolená).
- 3. Inštalátor Vás vyzve na vykonanie zálohy pôvodnej verzie. Pre pokračovanie zvoľte tlačidlo Áno.
- 4. V okne pre výber spôsobu preinštalácie je prednastavená Štandardná preinštalácia, zvoľte tlačidlo Ďalej.
- 5. Skontrolujte Aktuálne nastavenie a potom zvoľte tlačidlo *Ďalej*.
- 6. Inštalátor začne preinštaláciu programu.
- 7. Preinštaláciu ukončite kliknutím na tlačidlo Dokončiť.

### ZAPRACOVANÉ NOVINKY A ÚPRAVY VO VERZII 21.01

Aktuálne obdobie pre preinštalovanie verzie 21.01 je 02/2019

# 1) Zostava "Zložky funkčného platu dekretálne"

Zostavu *Zložky funkčného platu dekretálne* umiestnenú v položke menu <u>Zostavy – Platové</u> <u>zložky – Zložky funkčného platu – dekretálne – Verejná služba</u>, sme rozšírili o tri nové stĺpce, v ktorých sa zobrazujú mzdové údaje:

66Z Zvýšenie platovej tarify podľa § 7 ods.6 (vybraný zamestnanec)
67Z Zvýšenie platovej tarify podľa § 7 ods.7 (zdravotnícky zamestnanec)
68Z Rozdiel podľa § 32f odsek 13 (rozdiel do sumy funkčného platu priznaného zamestnancovi k 31. decembru 2018)

# 2) Hlásenie o vyúčtovaní dane a o úhrne príjmov zo závislej činnosti za rok 2018

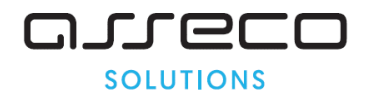

Zapracovali nové tlačivo hlásenia platné pre rok 2018. Spracovanie tlačiva sa nachádza v položke menu <u>Zostavy – Výkazy – Dane – Mesačný prehľad o príjmoch zo ZČ a Ročné hlásenie</u>.

Nevyhnutným predpokladom pre korektné spracovanie hlásenia je splnenie podmienok:

- > spracovanie *mesačných prehľadov o príjmoch zo ZČ* za všetky mesiace roku 2018
- spracovanie tlačiva Potvrdenie o zdaniteľných príjmoch za všetkých zamestnancov
- spracovanie ročného zúčtovania dane za zamestnancov, ktorí o to požiadali (kontrola v okne Ročné zúčtovanie dane na záložke Vypočítané údaje pre RZD)

**Postup:** V okne *Mesačný prehľad o príjmoch zo závislej činnosti* si najskôr vyberte na riadku *Obdobie spracovania mesačného prehľadu* možnosť **Ročné hlásenie / 2018**.

| 🔷 Mesačný prehľad o prýmoch zo závislej činnosti                                                         |
|----------------------------------------------------------------------------------------------------|
| 🗸 🗶 🎟 🕮 🗑 🖄 🔆 🕺 🙌 🕂 🔶 🐼 🐨 🖉 🖉 🖉 👘 🎇 🐷 🖉 🗖 🗖                                                              |
| Obdobie spracovania mesačného prehľadu o príjmoch a ročného hlásenia: Ročné hlásenie / 2018. 🗾 🔨         |
| Prehľad Preddavky na daň Úhm príjmov - zamestnanci Údaje o osobe, ktorá podáva prehlad za zamestnávatela |
| Úvodná strana tlačiva                                                                                    |
| Ročné hlásenie                                                                                           |
| Rok 2018                                                                                                 |
| Dátum podania dodatočného hlásenia 🗍 .                                                                   |
| Druh hlásenia Riadny                                                                                     |
| Poradie média 01                                                                                         |
| Poradové číslo hlásenia v rámci daného subjektu 01                                                       |
| Daňový úrad ulica1 DÚ Bratislava II                                                                      |
| Daňový úrad ulica2                                                                                       |
| Daňové identifikačné číslo 2020123456                                                                    |
| Fyzická osoba - priezvisko                                                                               |
| Fyzická osoba - meno                                                                                     |
| Fyzická osoba - titul                                                                                    |
| - titul za                                                                                               |
| Právnická osoba - obchodné meno MvTest s.r.o.                                                            |

Potom kliknite na tlačidlo **S** *Spracovanie údajov pre ročné hlásenie* a v dialógovom okne na tlačidlo *Spustiť*. Po dokončení zberu údajov kliknite na tlačidlo *Vytv* () *ie hlásenia, prílohy a elektronickej formy*. Zobrazí sa dialógové okno.

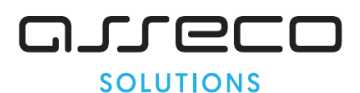

| Spracovanie, prezeranie a tlač PDF X                                    |
|-------------------------------------------------------------------------|
| Nastavenie pre :                                                        |
| Ročné hlásenie                                                          |
| C Príloha časť IV bez ročného zúčtovania 🚽 výber listinnej formy        |
| Príloha časť V s ročným zúčtovaním                                      |
| Názov :                                                                 |
| Ročné hlásenie o vyúčtovaní dane a o úhrne príjmov zo závislej činnosti |
| Výstupný súbor :                                                        |
|                                                                         |
| Dátum spracovania :                                                     |
| Čas spracovania : : : Vybrať doklad : 1 🛫 z : 1 🛫                       |
| Nastavenie pre elektronickú formu :                                     |
| Názov súboru :                                                          |
| C:\PC-ARCH\DLOCKWN\ROK2018\MZD\UZIV\TT\RH\                              |
| Dátum spracovania : Čas spracovania : : :                               |
| výber elektronickej formy Export údajov                                 |
| Spracuj, prezeraj a tlač Zrušiť                                         |

V ňom si vyberte listinnú formu výkazu a kliknutím na tlačidlo *Spracuj, prezeraj a tlač* sa zobrazí príslušné tlačivo v PDF formáte. Alebo si vytvorte elektronickú formu výkazu kliknutím na tlačidlo *Export údajov* a v nastavenej ceste sa vytvorí výkaz v XML formáte (RH2018.xml).

Bernardenie o podaní tlačiva hlásenia – tlačidlo pre zobrazenie a tlač potvrdenia o podaní tlačiva

V porovnaní s doteraz platným tlačivom (z roku 2014):

# ⇒ vypadla položka "Daňový úrad" (1. strana)

| 1.11.6                                                                                                    | 0 2  |       | 20   | hľa  | du   | na t | о,  | čii  | de       | 0     | beň     | iažr | né  | ale  | bo    | nep     | eňa       | žn    | ép       | Ine  | nie             | za   | up        | oly       | nulé  | zd    | aňo  | ova  | acie  | ob   | dol  | bie,  |      |        |     |
|----------------------------------------------------------------------------------------------------|------|-------|------|------|------|------|-----|------|----------|-------|---------|------|-----|------|-------|---------|-----------|-------|----------|------|-----------------|------|-----------|-----------|-------|-------|------|------|-------|------|------|-------|------|--------|-----|
| 1 11 4                                                                                                    |      | raze  | enyo | n p  | orec | Iday | /KC | och  | na       | a da  | an,     | οz   | an  | nes  | tna   | nec     | kej       | pre   | mi       | ıa   | 0 0             | an   | ovo       | on        | bo    | nus   | e (( | fa   | lej l | en   | "nla | ase   | nie  | ")     | _   |
| Hiase                                                                                                    | enie | e pod | la § | 39   | ods  | . 91 | pis | m.   | b)       | zák   | ona     | Č.   | 59  | 5/20 | 003   | Z.Z.    | o d       | ani   | z p      | rijm | VOI             | VZ   | ner       | ní I      | iesk  | oršío | h p  | rec  | dpis  | OV ( | dale | ej le | n _2 | áko    | n"  |
| 2a 2u                                                                                                    |      | JVaci | 500  | 1001 | eje  |      |     | γþu  | uat      | 201   | nea     | ina. | vai |      | aory  | Jeh     | auco      | 5101  | , ue     | uie, | shi             | avu  |           | ua        | IC VI | ciiu  | e pi | Juli | a 9.  | +90  | uə.2 | . 2a  | Una  | a      |     |
| Cisel                                                                                                    | Ine  | udaj  | e sa | zar  | ovn  | avaj | JU  | /pra | avo      | ), 05 | stat    | neu  | uda | aje  | sa p  | DISU    | zrav      | /a. I | lev      | ypi  | nen             | егі  | ad        | ку        | sa p  | one   | cha  | va   | ju p  | raz  | dne  | •     |      |        |     |
| Údaia                                                                                                    | y s  | avyp  | ňaiť | nal  | ičko | icn  | na  | ave  |          | (nor  | dľa     | toht | ne  | sta  | Dez   | fear    | nici      | ek.   | om       | alo  | ho I            | lači | ərň       |           | a tr  | Aio   | mol  | 1.0  | laho  | tm   | avor | mod   | mu   | fort   | 0   |
| ALL DATE OF A DESCRIPTION OF A DESCRIPTION OF A DESCRIPTI | 0.00 |       |      |      |      |      |     |      | 2111     | por   | and     | come |     | 1201 | u,, F | Jisu    |           | Sulo  | onn      | arc  | 001             | auci | ann       | ou        | a w   | CIC   | mot  | a ca | 1000  |      | avoi | 1100  | iou  | I CH L |     |
| ( a                                                                                                    |      | n ă   |      | +    | -    | .,   |     | 1    |          |       |         |      |     |      |       |         |           | ă     | -        | 6    |                 |      | 14        | 1         | ¥     | 0     |      |      |       |      | -    |       |      | ~      | ~~~ |
| Á À                                                                                                    | Ä    | BČ    | D    | É    | F    | G    | H   | Í    | J        | K     | L       | М    | ٨   | VO   | P     | Q       | R         | Š     | T        | Ú    | V               | X    | ý         |           | Ž     | 0     | 1    | 2    | 3     | 4    | 5    | 6     | 7    | 8      | 9   |
| Á À                                                                                                    | Ä    | B Č   | D    | É    | F    | G 1  | H   | Í    | J        | K     | L       | М    | ٨   | VO   | P     | Q       | R         | Š     | T        | Ú    | V               | X    | ý         |           | Ž     | 0     | 1    | 2    | 3     | 4    | 5    | 6     | 7    | 8      | 9   |
| Á Á<br>Daňo<br>ktorý                                                                                                    | Ä l  | B Č   | D    | É    | F    | G a  | H   | Í    | J<br>áva | K     | L<br>1, | М    | ۸   | v o  | P     | Q<br>Dr | R<br>uh h | Š     | 7<br>mia | Ú    | <b>V</b><br>(vy | X    | ý<br>I sa | )<br>(x e | Ž     | 0     | 1    | 2    | 79    | 4    | 2    | 6     | 7    | 8      | 9   |

# pribudla položka počet zamestnancov, ktorým bol vyplatený daňový bonus na zaplatené úroky a jeho celková suma (1.strana)

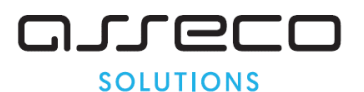

|                                                                        | časť IV.                                      | časť V. | Vyhlasujem, že všetky údaje uvedené 2.0                             |
|------------------------------------------------------------------------|-----------------------------------------------|---------|---------------------------------------------------------------------|
| Počet strán                                                            |                                               |         | v tomto hlásení sú správne a úplné 2 0                              |
| 1 OCOL SILGIT                                                          |                                               |         | Podpis a odtlačok pečiatky zamestnávateľa, ktorý je platiteľom dane |
| Počet uvedených<br>zamestnancov                                        |                                               |         |                                                                     |
| z toho počet zamestni<br>vyplatený daňový bon<br>úroky podľa § 33a zál | ancov, ktorým bol<br>lus na zaplatené<br>kona |         |                                                                     |
| v úhrnnej sume                                                         |                                               | in , n  |                                                                     |

⇒ bol odstránený checkbox "Predkladám IV. A V. Časť hlásenia aj na médiu" (2. strana)

| A | Celková vyplatená suma<br>daňového bonusu                                          | te statel , sh | D | Celková vyplatená suma<br>zamestnaneckej prémie                                          | 1. <b>1. 1</b> . 1. 1. 1. 1. 1. 1. 1. 1. 1. 1. 1. 1. 1. |
|---|------------------------------------------------------------------------------------|----------------|---|------------------------------------------------------------------------------------------|---------------------------------------------------------|
| в | Suma daňového bonusu<br>vyplatená z úhrnu<br>zrazených preddavkov<br>na daň a dane | MATATA , AT    | E | Suma zamestnaneckej<br>prémie vyplatená z úhrnu<br>zrazených preddavkov<br>na daň a dane | nana arana , ara                                        |
| с | Suma daňového bonusu<br>vyplatená z prostriedkov<br>zamestnávateľa                 | n ma , m       | F | Suma zamestnaneckej<br>prémie vyplatená<br>z prostriedkov<br>zamestnávateľa              | nn Inn , In                                             |

v časti IV. (zamestnanci, ktorým zamestnávateľ nevykonal RZD) vypadol riadok 9 -"Dobrovoľný príspevok na SDS"

| 4 | Zúčtované<br>v mesiacoch <sup>s)</sup>                               | 1-12 | 1 | 2 | 3 | 4   | 5 | 6 | 7  | 8            | 9   | 10 | 11 | 12 | 1-12 | 1 | 2   | 3 | 4   | 5 | 6 | 7  | 8            | 9   | 10 | 11 | 12 |
|---|----------------------------------------------------------------------|------|---|---|---|-----|---|---|----|--------------|-----|----|----|----|------|---|-----|---|-----|---|---|----|--------------|-----|----|----|----|
| 5 | Sociálne poistenie a<br>zdravotné poistenie <sup>6</sup>             |      | Т |   |   | ,   | T |   | 1  | Γ            | 1   |    | ,  | 1  |      |   | 1   |   | ,   | ſ |   | Ĩ  | Γ            | Ľ   | 1  | ,  | 1  |
| 6 | Zrazené preddavky na daň <sup>7)</sup>                               |      | L |   |   |     |   | , | I  | 1            |     |    |    |    |      | 1 |     |   |     |   | , | I  |              |     |    |    |    |
| 7 | Daňový bonus <sup>8)</sup>                                           |      | L |   |   | ,   | 1 | Ĩ | Po | očet<br>eti  |     |    |    |    |      | I |     |   | ,   | 1 |   | Po | očet<br>eti  | 6   |    |    |    |
| 8 | Uplatňuje sa NČZD<br>na daňovnika <sup>si</sup>                      |      |   |   | á | ino |   |   | Po | očet<br>esia | cov |    |    |    |      |   | i.  | á | ino |   |   | Po | očet<br>esia | cov |    |    |    |
| 9 | Dobrovoľný príspevok<br>na SDS, ak ho odvá-<br>dzal zamestnávateľ 10 |      | 1 |   |   | ,   | 1 |   |    |              |     |    |    |    |      |   | 1 1 |   | ,   | 1 |   |    |              |     |    |    |    |

→ v novej verzii tlačiva je poistné na sociálne a zdravotné poistenie uvedené na samostatných riadkoch

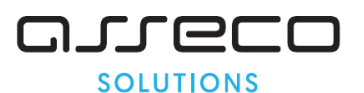

| 4 | Zúčtované<br>v mesiacoch <sup>s)</sup>         | 1-12 | 1 | 2   | 3 | 4  | 5 | 6 | 7 | 8             | 9    | 1( | ) 11 |   | 12 | 1-12 | 1 | 2 | 3 | 4  | 5 | 6 | 7 | 8            | 9    | 10 | 11 | 12 |
|---|------------------------------------------------|------|---|-----|---|----|---|---|---|---------------|------|----|------|---|----|------|---|---|---|----|---|---|---|--------------|------|----|----|----|
| 5 | Sociálne<br>poistenie <sup>®</sup>             |      |   | 1.1 |   | 1  | 1 |   | , | 1             |      |    |      |   |    |      | 1 |   |   |    | 1 |   | , | 1            |      |    |    |    |
| 5 | Zdravotné<br>poistenie                         |      | Γ |     |   | 1  | _ |   | , | 1             |      |    |      |   |    |      | 1 |   |   |    |   |   | , | 1            |      |    |    |    |
| 6 | Zrazené preddavky<br>na daň <sup>7)</sup>      |      | T |     |   | 1  | 1 |   | , | 1             |      |    |      |   |    |      | 1 | 1 |   |    | 1 |   | , | 1            | 1    |    |    |    |
| 7 | Daňový bonus <sup>a)</sup>                     |      | T | 11  |   | ,  | 1 |   | P | očet<br>eti   |      |    | 1    | ſ | 1  |      | 1 | 1 |   | ,  | 1 |   | P | očet<br>eti  | ť.   |    |    |    |
| 8 | Uplatňuje sa NČZD<br>na daňovníka <sup>9</sup> |      |   |     | á | no |   |   | P | očet<br>nesia | icov |    | 1    | L | ]  |      |   | 1 | á | no |   |   | P | očet<br>esia | icov |    |    |    |

v časti V. (zamestnanci, ktorým zamestnávateľ vykonal RZD) vypadol riadok 9 -"Dobrovoľný príspevok na SDS"

| 4  | Sociálne poistenie a<br>zdravotné poistenie <sup>6)</sup>                    |                                        |                                   |       |                                   |
|----|------------------------------------------------------------------------------|----------------------------------------|-----------------------------------|-------|-----------------------------------|
| 5  | NČZD<br>na daňovníka                                                         | , ,                                    |                                   | , , , |                                   |
| 6  | Zrazené preddavky<br>na daň <sup>7)</sup>                                    |                                        | ,                                 |       | , []]                             |
| 7  | NČZD na manžela/<br>manželku                                                 | , , ,                                  | Počet<br>deti                     |       | Počet<br>deti                     |
| 8  | NČZD na zaplatený<br>dobrovoľný<br>príspevok na SDS                          |                                        |                                   | LLLL. |                                   |
| 9  | NČZD na zaplatený<br>príspevok na DDS <sup>n)</sup>                          |                                        |                                   |       |                                   |
| 10 | Suma zamestna-<br>neckej prémie                                              | , III, III, III, III, III, III, III, I | Počet mesiacov<br>na vznik nároku |       | Počet mesiacov<br>na vznik nároku |
| 11 | Daňový bonus <sup>a)</sup>                                                   | , , ,                                  | Počet<br>mesiacov <sup>12</sup>   |       | Počet<br>mesiacov <sup>12</sup> ) |
| 12 | Nedoplatok (+)<br>alebo preplatok (-)<br>z ročného zúčtovania <sup>13)</sup> |                                        | П, П                              |       | Π,Π                               |

pribudli riadky 8 - "NČZD na kúpeľnú starostlivosť", 12 - "Daňový bonus podľa § 33a zákona" a pôvodný riadok 12 je uvedený ako riadok 13

| ſ    | 2    |    |  |
|------|------|----|--|
| SOLI | ΙΟΙΤ | ٧S |  |

| 4  | Sociálne<br>poistenie <sup>®</sup>                   | TITLE        | <b>, , , , , , , , , ,</b>       |                   | ,                                            |
|----|------------------------------------------------------|--------------|----------------------------------|-------------------|----------------------------------------------|
| 7  | Zdravotné<br>poistenie                               |              | ,                                |                   | ,                                            |
| 5  | NČZD<br>na daňovníka                                 |              |                                  | ,                 |                                              |
| 6  | Zrazené preddavky<br>na daň <sup>?)</sup>            |              | ,                                |                   | , 1                                          |
| 7  | NČZD na manžela/<br>manželku                         |              | Počet<br>deti                    |                   | Počet<br>detí                                |
| 8  | NČZD na kúpeľnú<br>starostlivosť <sup>10)</sup>      | na daňovnika | na manželku a deti               | na daňovníka      | na manželku a deti                           |
| 9  | NČZD na zaplatený<br>príspevok na DDS <sup>11)</sup> |              |                                  |                   |                                              |
| 10 | Suma zamestna-<br>neckej prémie                      |              |                                  | , , ,             |                                              |
| 11 | Daňový bonus<br>podľa § 33 zákona <sup>*)</sup>      |              | Počet<br>mesiacov <sup>12)</sup> | <b>,</b> 1111, 11 | Počet<br>mesiacov <sup>12)</sup>             |
| 12 | Daňový bonus<br>podľa § 33a zákona <sup>13)</sup>    | ,            |                                  |                   |                                              |
| 13 | Nedoplatok (+)<br>alebo preplatok (-)                |              | ,                                |                   | , <b>,</b> , , , , , , , , , , , , , , , , , |

### Novinky a zmeny vo verzii

1. Všetky novinky a zmeny týkajúce sa tejto verzie si môžete prečítať v dokumente **splist.***pdf*, ktorý najdete v adresári LIST na inštalačnom CD, alebo si ho môžete stiahnuť zo Zákaznického portálu.

2. Po preinštalácii a naštartovaní modulu sa vám na pravej strane hornej lišty hlavného okna zobrazí **tlačítko odkazu** na sprievodný list, po kliknutí sa vám otvorí **pdf dokument**.

### PODPORA PRODUKTU ASSECO WÉČKO

### Zákaznícky portál (Moje konto)

Zabezpečuje prístup zákazníka k vystaveným faktúram, záväzkom, telefonátom medzi zákazníkom a spoločnosťou Asseco Solutions a ponúka možnosť doplniť kontaktné údaje zákazníka. Portál umožňuje aj prístup a stiahnutie aktuálnej verzie Asseco WÉČKO a zároveň je možné získať protihodnotu pre aktiváciu produktu na ďalšie obdobie.

### Vzdialená správa

Zabezpečuje možnosť okamžitého riešenia vzniknutých technických nedostatkov a tak umožňuje koretnú prevádzku systému, bez potreby čakania na osobné stretnutie zákazníka s konzultantom. Jediné čo potrebujete je prístup do siete Internet.

### Jira

Umožňuje zákazníkovi interaktívne zadávať požiadavky a objednávky priamo na oddelenie vývoja prostredníctvom webového formulára.

### Infoweb

Dokumentačný portál s užitočnými informáciami k produktu. https://wiki.helios.eu/sk/test/index.php

### Hotline

- Účtovné moduly +421 2 206 77 112
- Mzdy +421 2 206 77 117

Asseco Solutions, a.s., Galvaniho 17/B, 821 04 Bratislava, Slovenská republika, zapísaná v Obchodnom registri Okresného súdu Bratislava 1, oddiel Sa, vložka č. 81/B, tel.: +421 2 206 77 111, fax: +421 2 206 77 103, IČO: 00602311, IČ DPH: SK2020447990, IBAN: SK580900000000177990855, BIC CODE: GIBASKBX, bankové spojenie: SLSP, a.s. Bratislava, číslo účtu: 0177990855/0900. assecosolutions.sk

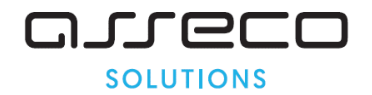

### **Call Centrum**

V prípade, ak potrebujete ďalšie informácie, veľmi radi Vám ich poskytneme na Call Centre +421 2 206 77 111, alebo prostredníctvom e-mailu: komunikacia@assecosol.com

Tím Asseco WÉČKO

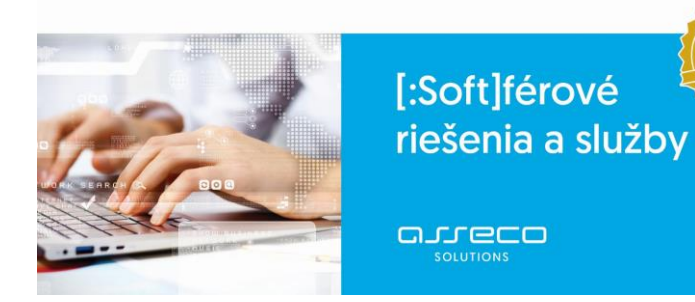

Asseco Solutions, a.s., Galvaniho 17/B, 821 04 Bratislava, Slovenská republika, zapísaná v Obchodnom registri Okresného súdu Bratislava 1, oddiel Sa, vložka č. 81/B, tel.: +421 2 206 77 111, fax: +421 2 206 77 103, IČO: 00602311, IČ DPH: SK2020447990, IBAN: SK580900000000177990855, BIC CODE: GIBASKBX, bankové spojenie: SLSP, a.s. Bratislava, číslo účtu: 0177990855/0900. assecosolutions.sk

info@assecosol.com